## **Installeren TIA portal**

In deze tutor word de installatie van TIA Portal, versie 16 uitgelegd.

In onderstaande tabel zie je in de linker kolom de instructie staan en in de rechter kolom een

corresponderende figuur. TIP: installeren in een virtuele machine voorkomt dat je je systeem "verknoeit" en bij een crash wordt de installatie van je computer niet verstoord.

De installatie bestanden zijn op mijn PC, in de map "C:\Installs\Siemens TIA Portal 16" gekopieerd.

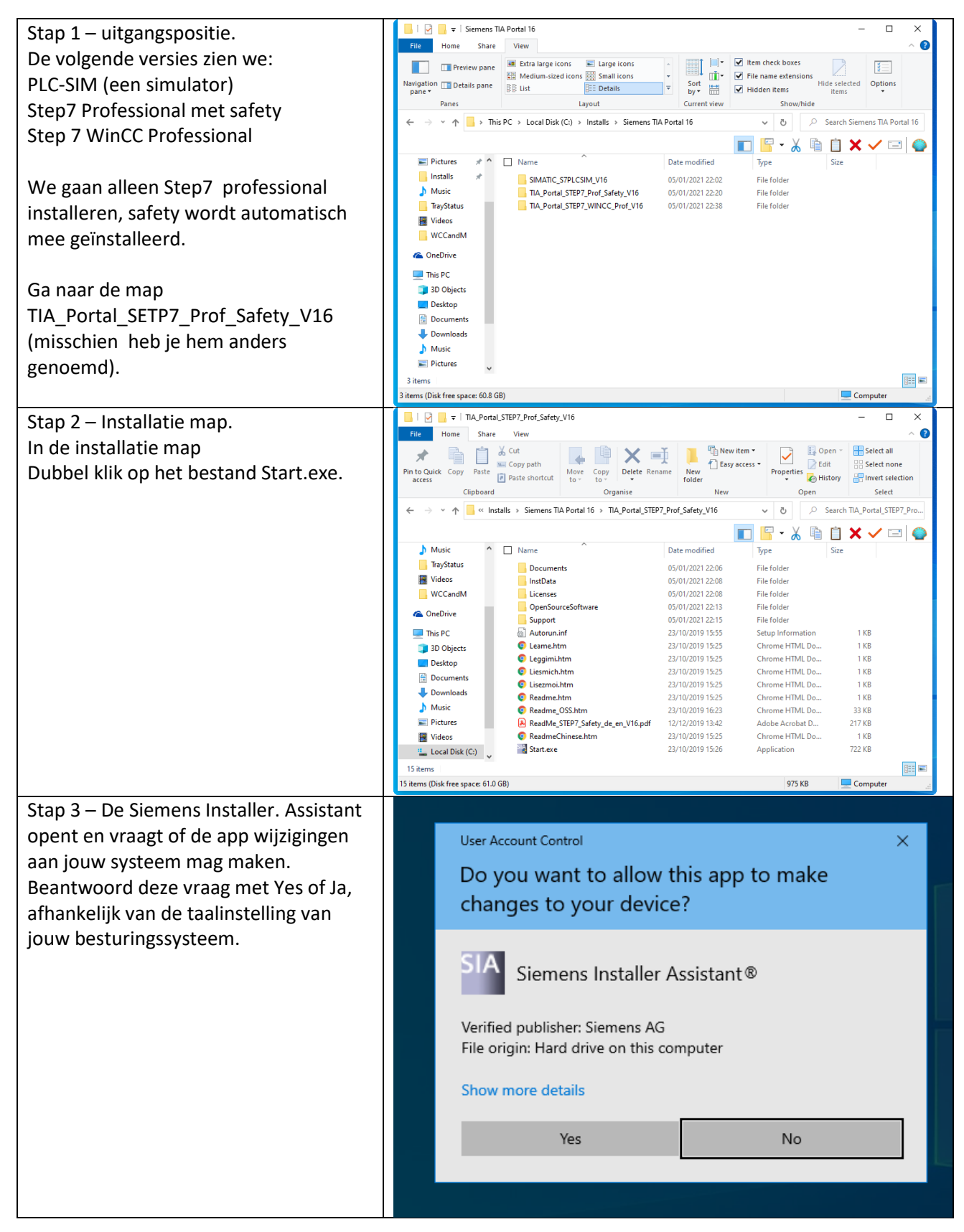

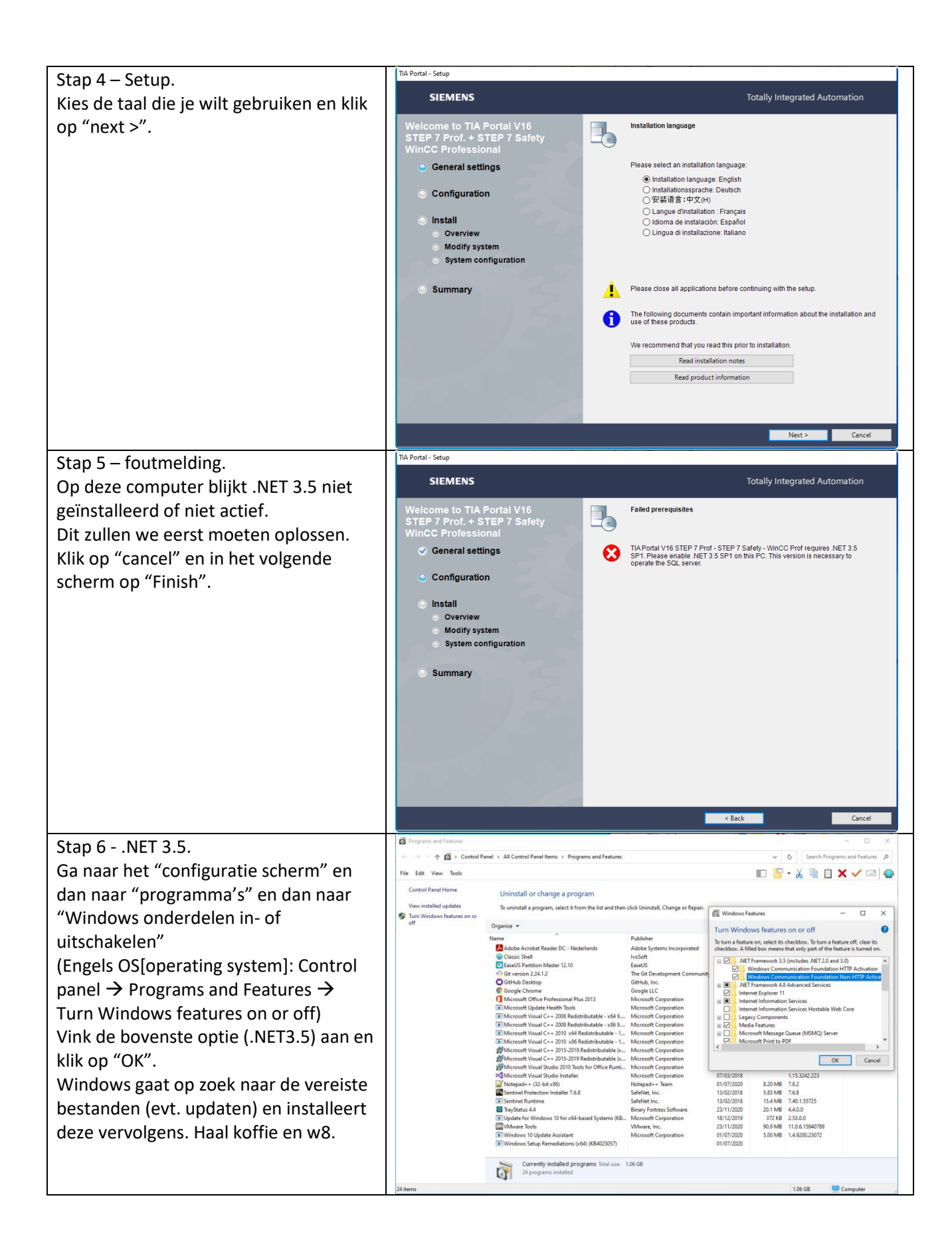

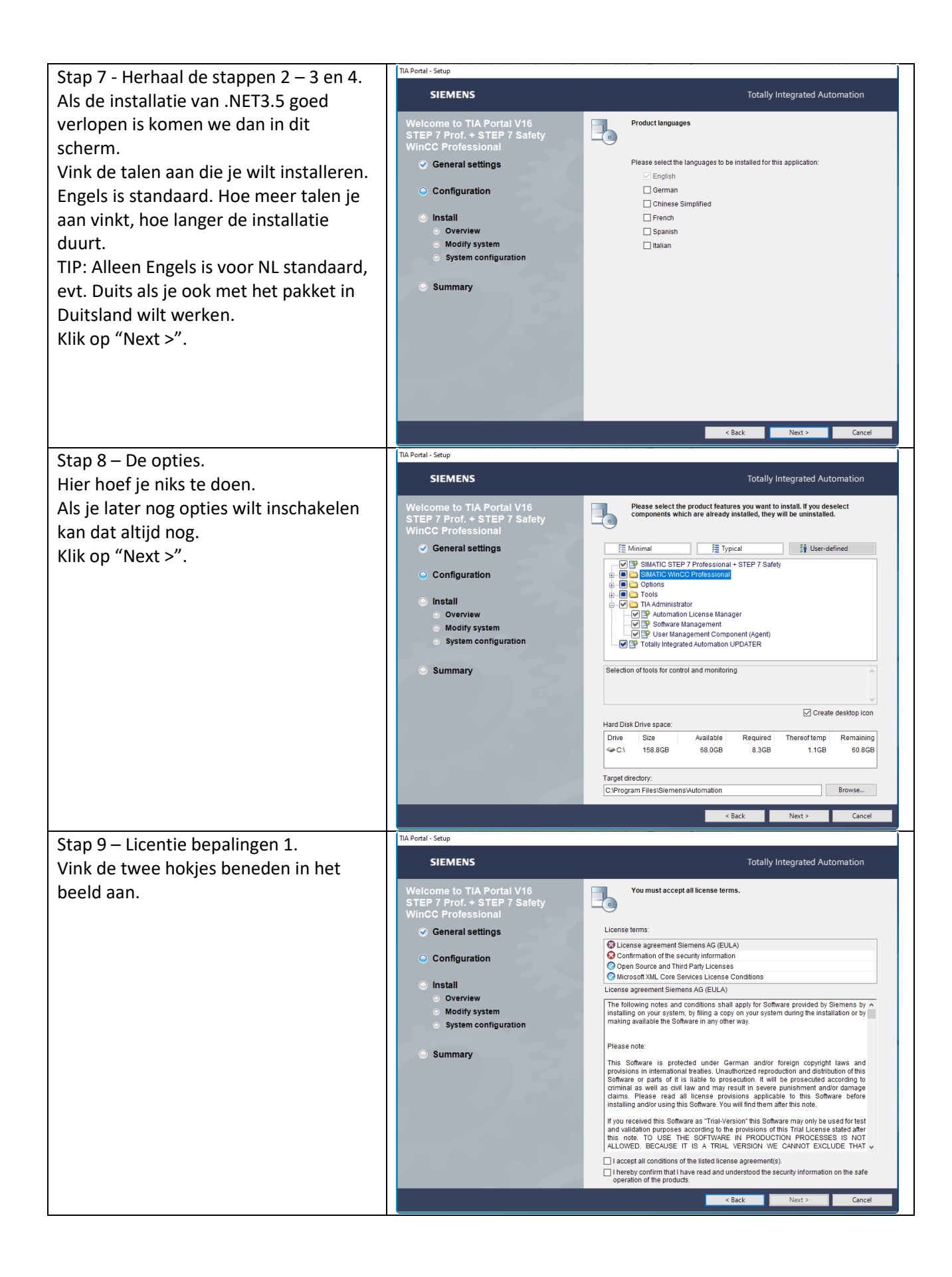

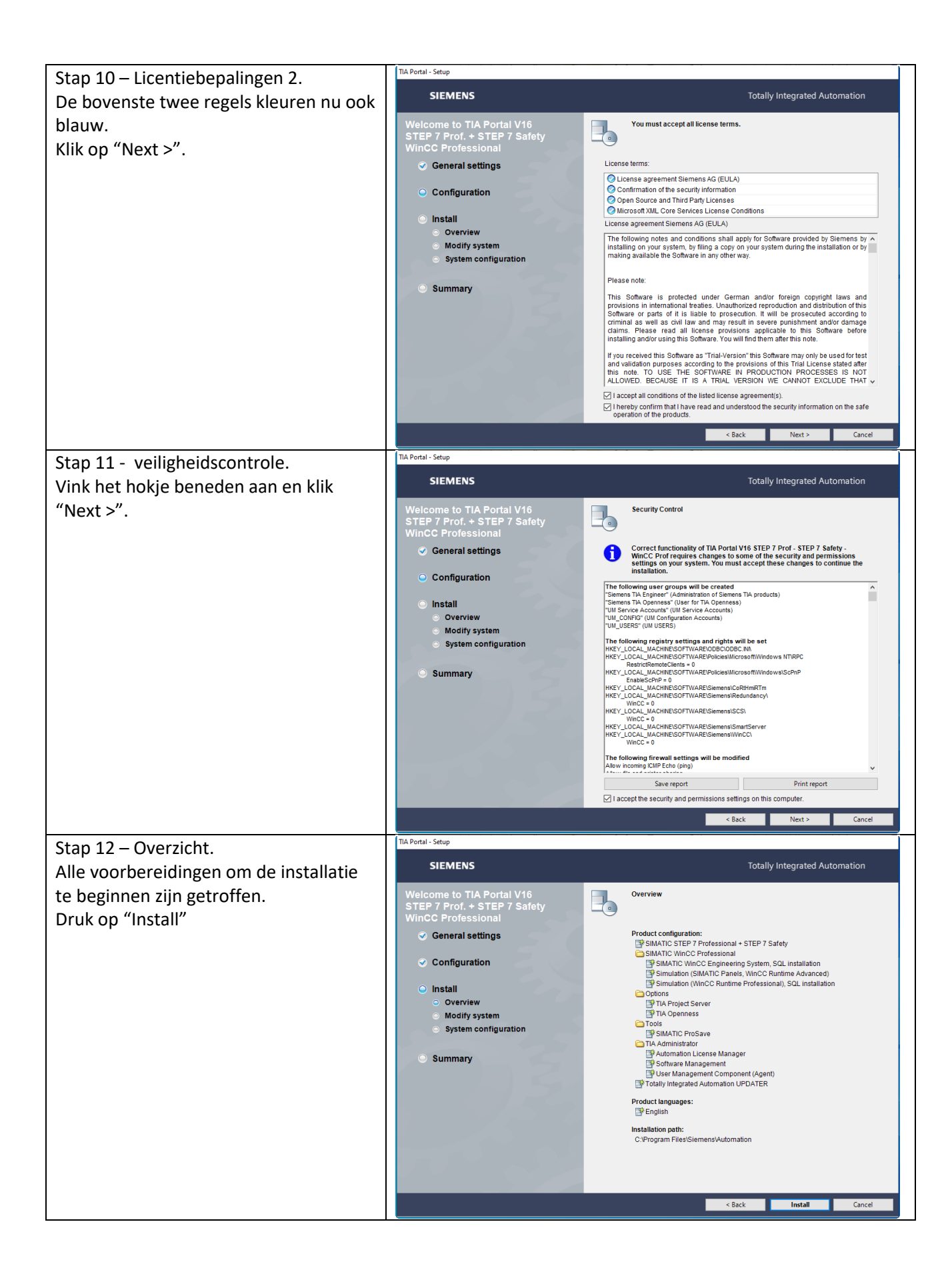

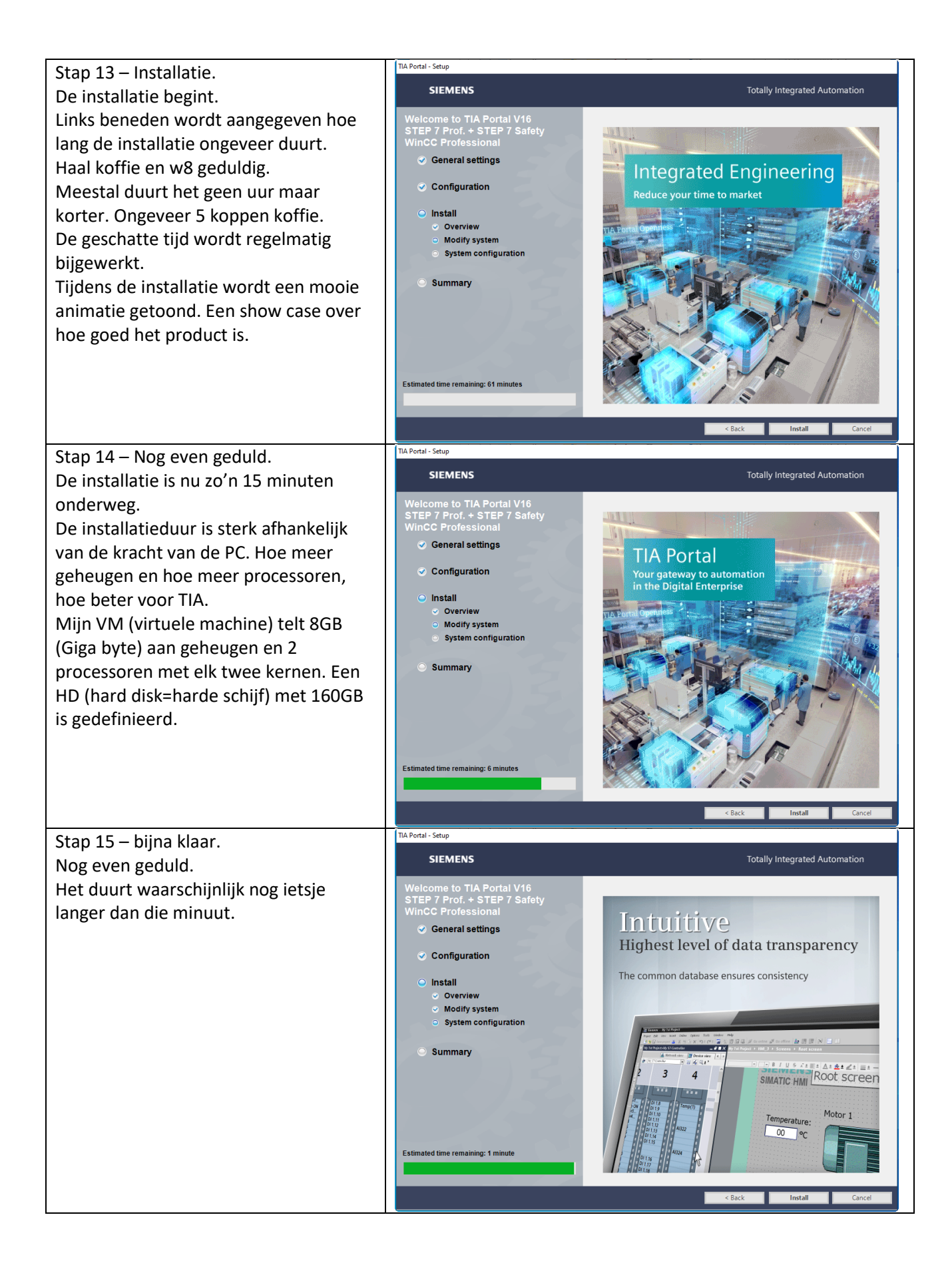

| Stap 16 – Restart.                                       | TIA Portal - Setup                                                                                                    |                                                                                                    |
|----------------------------------------------------------|----------------------------------------------------------------------------------------------------|----------------------------------------------------------------------------------------------------|
| Lekker "state of the art" na een                         | SIEMENS                                                                                                    | Totally Integrated Automation                                                                                                    |
| installatie de computer herstarten.                      | Welcome to TIA Portal V16<br>STEP 7 Prof. + STEP 7 Safety                                                                               | Setup has successfully completed.                                                                                                    |
| We doen het toch maar 🌝.                                 | General settings                                                                                                    | Some installed products need licenses. Please start the Automation License<br>Manager to install licenses and for an overview about licenses on this computer. |
|                                                          | Configuration                                                                                                    | Your computer must be rebooted. Do you want to do this right now?                                                                                              |
|                                                          | <ul> <li>Install         <ul> <li>Overview</li> <li>Modify system</li> <li>System configuration</li> </ul> </li> <li>Summary</li> </ul> | © res, restart my computer later.<br>○ No, I will restart my computer later.                                                                                   |
| Stan 17 No do horstart                                   |                                                                                                    |                                                                                                    |
| Ma habban aan aantal aytra issantia an                   |                                                                                                    |                                                                                                    |
| opzo dosktop                                             |                                                                                                    | TIA Software Updater                                                                                                    |
| En er wordt gevraagd om te kijken of er<br>updates zijn. |                                                                                                    | Would you like to check for updates automatically?         Check for updates daily         OK       Cancel                                                     |
| Laten we dat maar doen.                                  | TIA TIA SZT VIRC LICE                                                                                                    |                                                                                                    |
| Klik op "OK". Je hebt nu geconfigureerd                  | UA Portal UA SV-PCU - Port WinCC Automat<br>Vilo Administra Configurati Runtime Start License (                                         | ilia<br>Ma                                                                                                    |
| dat TIA je waarschuwt als er updates                     |                                                                                                    |                                                                                                    |
| zijn.                                                    |                                                                                                    |                                                                                                    |

Nu moet de licentie nog geïnstalleerd worden. Dat gaan we hier niet beschrijven omdat er veel manieren zijn om een licentie te krijgen en te installeren. Siemens levert bij de gekozen licentie een gedegen beschrijving hoe die te installeren is.

Installeer de licentie volgends die beschrijving.